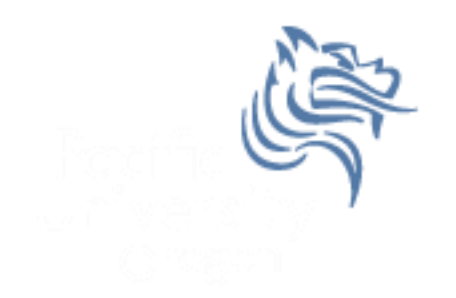

## Intermediate Excel

#### Spring 2011

#### **Combination Cell References**

• How do \$A1 and A\$1 differ from \$A\$1?

|   | Α      | В | С             | D | E |
|---|--------|---|---------------|---|---|
| 1 | 4      | 8 | =A1/\$A\$3    |   |   |
| 2 | 6      | 4 | =A\$1*\$B4+B2 |   |   |
| 3 | =A1+A2 | 1 |               |   |   |
| 4 |        |   |               |   |   |
| 5 |        |   |               |   |   |

- What formula would result in cell D1 if you copy the formula from cell C1 to D1?
- What formula would result in cell E5 if you copy the formula from C2 to E5?

#### Problem 4.1

|    | Α         | В        | С        | D                | E                |
|----|-----------|----------|----------|------------------|------------------|
| 1  | Item #    | Product  | Price    | After Discount A | After Discount B |
| 2  | 125A      | Scooter  | \$59.99  |                  |                  |
| 3  | 789A      | Tricycle | \$129.95 |                  | -                |
| 4  | 78B       | Ball     | \$12.35  |                  |                  |
| 5  | 489A      | Doll     | \$21.99  |                  |                  |
| 6  | 57B       | Art Kit  | \$14.95  |                  |                  |
| 7  |           |          |          |                  |                  |
| 8  | Discounts |          |          |                  |                  |
| 9  | A         | В        |          |                  |                  |
| 10 | 10%       | 20%      |          |                  |                  |

For the above worksheet, write a formula in the highlighted cell in such a way that you can fill down and then across to calculate the other prices. Use Named Cells where appropriate.

#### Debug Your Worksheet

- Select cell D2 and use "Trace Precedents" in the Formulas Tab to see which cells are used by cell D2.
- Select cell B10 and use "Trace Dependents" to see which cells use B10.
- Click "Remove Arrows" to remove the tracing lines at any given time.

Watch

Window

🔏 Remove Arrows 👻 🙆 Evaluate Formula 🗌

Formula Auditing

#### More Excel Functions

 In general, Excel functions take the form: name(arg1, arg2,...) where the number of arguments depends on the function being used.

Find a function in the Math & Trig library that uses two arguments. Show how the function works.

#### Range of Cell Values

 The : between cell references indicates a range of values inclusive. So, A1:A5 means include cells A1, A2, A3, A4, A5.

Any ideas how we might rewrite the formula =A1+A2+A3+A4+A5

• Excel is not case-sensitive. What does this mean?

## Variety of Functions

- Excel has over 350 built-in functions divided into related categories.
- To invoke the "Paste Function" dialog box, click on the  $f_x$  icon on the tool bar.

| Insert Function                                                                                   |                                                                                                    | ? X          |
|---------------------------------------------------------------------------------------------------|----------------------------------------------------------------------------------------------------|--------------|
| Search for a function:                                                                            |                                                                                                    |              |
| Type a brief descripti<br>Go                                                                      | on of what you want to do and then click                                                                                     | ۲ <u>G</u> o |
| Or select a <u>c</u> ategory:                                                                     | Math & Trig                                                                                                    | -            |
| Select a function:                                                                                | Most Recently Used<br>All                                                                                                    | <u>^</u>     |
| ABS                                                                                               | Financial                                                                                                    | A            |
| ACOS<br>ACOSH<br>AGGREGATE<br>ASIN<br>ASINH<br>ATAN<br><b>ABS(number)</b><br>Returns the absolute | Date & Time<br>Math & Trig<br>Statistical<br>Lookup & Reference<br>Database<br>Text<br>Logical<br>Information<br>Engineering | ₹₹           |
| Help on this function                                                                             | OK                                                                                                    | Cancel       |

#### **Financial Built-in Functions**

- The financial functions can be isolated in Excel. Simply go to the Function Library on the Formulas tab and select Financial.
- PMT Function

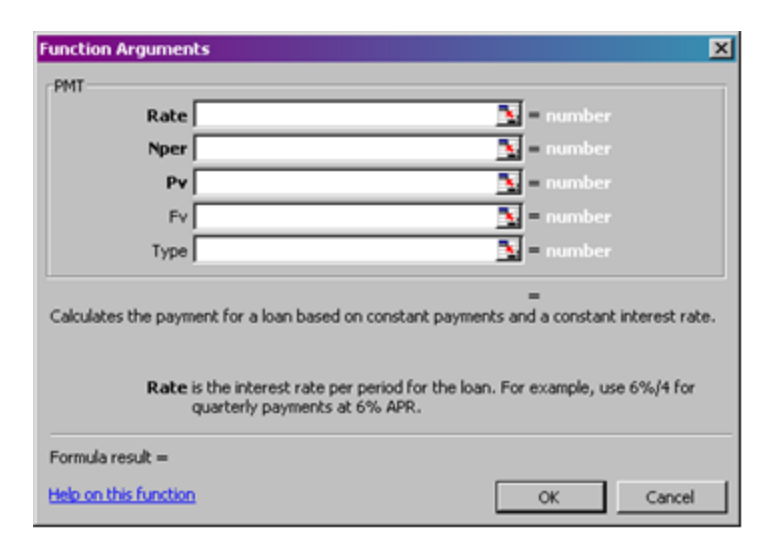

#### **PMT** Function

- The PMT function calculates the payment for a loan based on constant payments and a constant interest rate
- Syntax is PMT(rate,nper,pv,fv,type) where
  - rate is the interest rate for the loan
  - **nper** is the total number of payments for the loan
  - **pv** is the present value, or the total amount that a series of future payments is worth now; also known as the principal
  - fv is the future value, or a cash balance you want to attain after the last payment is made. If fv is omitted, it is assumed to be 0 (zero), that is, the future value of a loan is 0
  - type is the number 0 (zero) or 1 and indicates when payments are due (0 = end of month = default while 1 = beginning of month)

#### **PMT Function Continued**

- Remarks
  - The payment returned by PMT includes principal and interest.
  - Make sure that you are consistent about the units you use for specifying rate and nper. If you make monthly payments on a four-year loan at an annual interest rate of 12 percent, use 12%/12 for rate and 4\*12 for nper. If you make annual payments on the same loan, use 12 % for rate and 4 for nper.

#### **PMT Function Continued**

- Examples
  - The following formula returns the monthly payment on a \$10,000 loan at an annual rate of 8 percent that you must pay off in 10 months:
    - > = PMT(8%/12, 10, 10000) equals -\$1,037.03
    - > Why is this negative?
  - For the same loan, if payments are due at the beginning of the period, the payment is:
    - ➤ =PMT(8%/12, 10, 10000, 0, 1) equals -\$1,030.16
    - ≻ Why?

#### **PMT Function Continued**

 The following formula returns the amount someone must pay to you each month if you loan that person \$5,000 at 12 percent and want to be paid back in five months:

> = PMT(12%/12, 5, -5000) equals \$1,030.20

Let's break down each argument to understand this

 You can use PMT to determine payments to annuities other than loans. For example, if you want to save \$50,000 in 18 years by saving a constant amount each month, you can use PMT to determine how much you must save. If you assume you'll be able to earn 6 percent interest on your savings per year, you can use PMT to determine how much to save each month.

➤ =PMT(6%/12, 18\*12, 0, 50000) equals -\$129.08

If you pay \$129.08 into a 6 percent savings account every month for 18 years, you will have \$50,000.

### Problem 4.2

Imagine that you want to purchase a car worth \$29,899. The car dealer is ready to grant you a 5-year loan at 6.5% annual interest rate, but you must put down 10% of the car price as down payment.

Design an Excel spreadsheet to allow the user the ability to input:

(a)The price of the car, (b)The yearly interest rate, (c)The period of the loan in years

Your spreadsheet should then compute and display: (d)The amount of the down payment, (e) The amount of the loan, (f) The monthly payment of the loan

Be sure to **Name** each of the input cells appropriately.

#### Problem 4.2 Continued

|   | А                          | В | С |
|---|----------------------------|---|---|
| 1 | Car Loan                   |   |   |
| 2 |                            |   |   |
| 3 | Enter Car Price            |   |   |
| 4 | Enter Yearly Interest Rate |   |   |
| 5 | Enter Time in Years        |   |   |
| 6 |                            |   |   |
| 7 | Down Payment Is            |   |   |
| 8 | Loan Amount Is             |   |   |
| 9 | Monthly Payment Is         |   |   |
|   |                            |   |   |

Once you get the above worksheet working, add a row that shows the total interest paid.

#### Problem 4.2 Continued

Add a payment schedule to your current worksheet with columns: Payment #, Starting Balance, Monthly Payment, Monthly Interest, and Ending Balance.

| Ending Balance | Interest | Monthly Payment | Starting Balance | Payment # |
|----------------|----------|-----------------|------------------|-----------|
| \$26,528.35    | \$145.76 | \$526.51        | \$26,909.10      | 1         |
| \$26,145.54    | \$143.70 | \$526.51        | \$26,528.35      | 2         |
| \$25,760.65    | \$141.62 | \$526.51        | \$26,145.54      | 3         |
| \$25,373.68    | \$139.54 | \$526.51        | \$25,760.65      | 4         |
|                | •        | •               |                  |           |

#### Problem 4.2 Continued

How can you be sure that your payment schedule is correct?

Change the interest rate to 6%. Does your worksheet update correctly?

#### What-If Analysis & Goal Seeking

 Using Excel to scrutinize the impact of changing values in cells that are referenced by a formula in another cell is called what-if analysis.

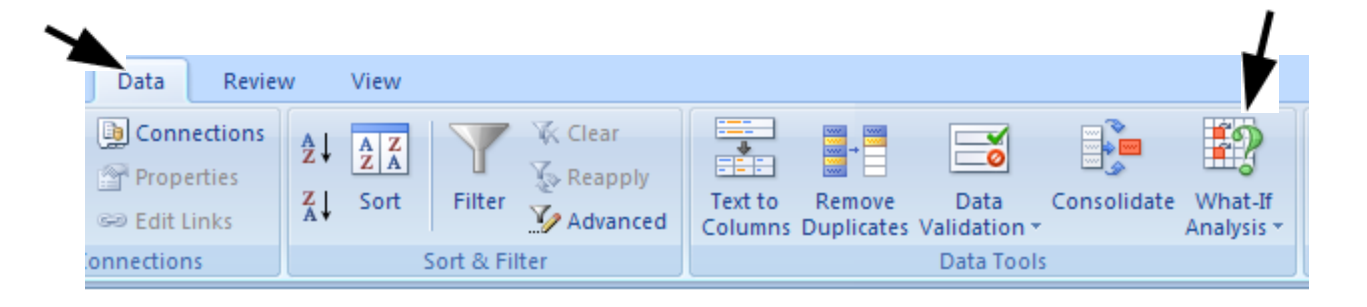

#### **Goal Seek Question**

# How much car can I afford if I am willing to pay \$600 a month under the initial scenario?

| Goal Seek          | <u>? ×</u>                              |
|--------------------|-----------------------------------------|
| S <u>e</u> t cell: | <b>1</b>                                |
| To <u>v</u> alue:  |                                         |
| By changing cell:  | - I I I I I I I I I I I I I I I I I I I |
| ОК                 | Cancel                                  |

#### Problem 4.3 Goal Seek

www.happyplanetindex.org The HPI is calculated as follows:

Alpha and Beta are derived

$$HPI = \frac{Happy \, Life \, Years}{Ecological \, Footprint + \alpha} * \beta$$

$$Happy \, Life \, Years = \frac{Life \, Satisfaction \, *Life \, Expectancy}{10}$$

Life Satisfaction: 2005 Gallup World Pool and the World Values Survey Ecological footprint: "the amount of land required to provide for all their resource requirements plus the amount of vegetated land required to sequester (absorb) all their CO2 emissions". Spring 2011 CS130 - Intermediate Excel 19

#### Goal Seek

- What Life Expectancy do we need to the US to have an HPI of 89?
- What Ecological Footprint do we need in the US to have an HPI of 89?

|   | А | В         | С         | D | E          | F       | G | Н           |           | J | К          | L     |
|---|---|-----------|-----------|---|------------|---------|---|-------------|-----------|---|------------|-------|
| 1 |   | Happy Pla | net Index |   | Happy Life | e Years |   | Ecological  | Footprint |   | alpha      | beta  |
| 2 |   | 30.9877   |           |   | 61.541     |         |   | 9.4         |           |   | 3.35       | 6.42  |
| 3 |   |           |           |   |            |         |   | Life Satisf | action    |   | Life Expec | tancy |
| 4 |   |           |           |   |            |         |   | 7.9         |           |   | 77.9       |       |
| 5 |   |           |           |   |            |         |   |             |           |   |            |       |

Conditional Formatting

#### Let's import some big data Flight Data Link on the online schedule

http://www.transtats.bts.gov/DL SelectFields.asp?T able ID=236&DB Short Name=On-Time

Pre-zipped File

Download

Open .zip file then Drag Excel workbook to desktop This make take a few minutes....

#### Keep the top row on the screen

| •   | /iew                      | Tea                 | m                 |                         |                                  |                   |                                                                                                    |                                                                                                    |                                        |
|-----|---------------------------|---------------------|-------------------|-------------------------|----------------------------------|-------------------|----------------------------------------------------------------------------------------------------|----------------------------------------------------------------------------------------------------|----------------------------------------|
| 2   | 100                       |                     |                   |                         |                                  |                   | 🔜 Split                                                                                                    | View Side by Side                                                                                                    |                                        |
| m   | 100%                      | Zoor<br>Selec       | n to<br>tion      | New<br>Windo            | Arrange<br>w All                 | Freeze<br>Panes * | Unhide                                                                                                    | Reset Window Position                                                                                                    | Save<br>Workspac                       |
|     | 7                         |                     |                   |                         |                                  |                   |                                                                                                    |                                                                                                    |                                        |
| _   | Zoom                      |                     |                   |                         |                                  |                   | <b>Freeze Pan</b><br>Keep rows<br>the worksh                                                                      | <b>es</b><br>and columns visible while the<br>ieet scrolls (based on current s                                                                                                    | rest of<br>selection).                 |
|     | Zoom                      |                     |                   | I                       | J                                |                   | <b>Ereeze Pan</b><br>Keep rows<br>the worksh<br><b>Freeze Top</b>                                                 | <b>es</b><br>and columns visible while the<br>leet scrolls (based on current s<br><u>R</u> ow                                                                                                    | rest of<br>selection).                 |
| eCa | Zoom<br>H<br>Airlin       | eID                 | Carri             | ı<br>er <sup>-</sup>    | J<br>FailNum                     |                   | Freeze Pan<br>Keep rows<br>the worksh<br>Freeze Top<br>Keep the to<br>the rest of                                 | es<br>and columns visible while the<br>eet scrolls (based on current s<br><u>Row</u><br>op row visible while scrolling t<br>the work sheet.                                                        | rest of<br>selection).<br>chrough      |
| eCa | Zoom<br>H<br>Airlin<br>19 | eID<br>9393         | Carri<br>WN       | ı<br>er <sup>1</sup>    | J<br>FailNum<br>N232WN           |                   | Freeze Pan<br>Keep rows<br>the worksh<br>Freeze Top<br>Keep the to<br>the rest of<br>Freeze First                 | es<br>and columns visible while the<br>eet scrolls (based on current s<br><b>Row</b><br>op row visible while scrolling t<br>the worksheet.<br>t <b>Column</b>                                      | rest of<br>selection).<br>hrough       |
| eCa | Zoom<br>H<br>Airlin<br>19 | eID<br>9393<br>9393 | Carri<br>WN<br>WN | <br>er <sup> </sup><br> | J<br>FailNum<br>N232WN<br>N316SW |                   | Freeze Pan<br>Keep rows<br>the worksh<br>Freeze Top<br>Keep the to<br>the rest of<br>Freeze First<br>Keep the fil | es<br>and columns visible while the<br>neet scrolls (based on current s<br><b>Row</b><br>op row visible while scrolling t<br>the worksheet.<br>t <b>Column</b><br>rst column visible while scrolli | rest of<br>selection).<br>hrough<br>ng |

#### Let's do some analysis

- Average Delay time? (ArrDelayMinutes)
- Number of cancellations? (Cancelled)
- Number of diverted flights? (Diverted)
- Maximum distance? (Distance)
- Minimum distance?
- Find the average distance of cancelled flights! averageif()

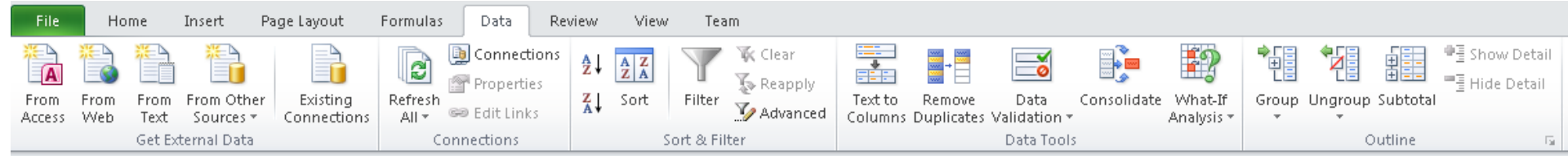

#### Data Tab!